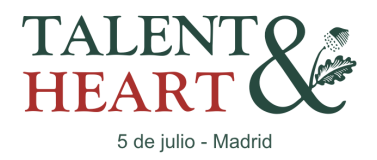

### Instrucciones para la obtención de las entradas para Alumnos Graduados, Familiares

### y otros acompañantes a los eventos "Class of 2025" y "Academica & Friends"

La obtención de entradas es gestionada por la plataforma ctickets, únicamente podrás acceder a través del enlace que te indicamos más abajo en "PROCESOS", junto tu número de estudiante en Academica, tú "ID STUDENT", que también se necesita para poder realizar el proceso.

El sistema es similar al que se realiza para la adquisición web de entradas a eventos o conciertos.

No hagas pruebas sin más va que el acceso a través de tu código de estudiante "Id Student" está limitado en sus accesos, en una misma solicitud podrás adquirir varias entradas. Fecha límite de registro el 8 de junio 2025.

Las entradas obtenidas a través del "Id Student" de un alumno menor de edad, van asociadas a los datos y DNI de un adulto (padres/tutores) quienes han de realizar la adquisición de las mismas y por lo tanto autorizan la asistencia a los poseedores de dichas entradas, y responsables de los mismos. PROCESOS:

Para acceder deberás clicar en "Talent & Heart" desde la web https://www.academica.school

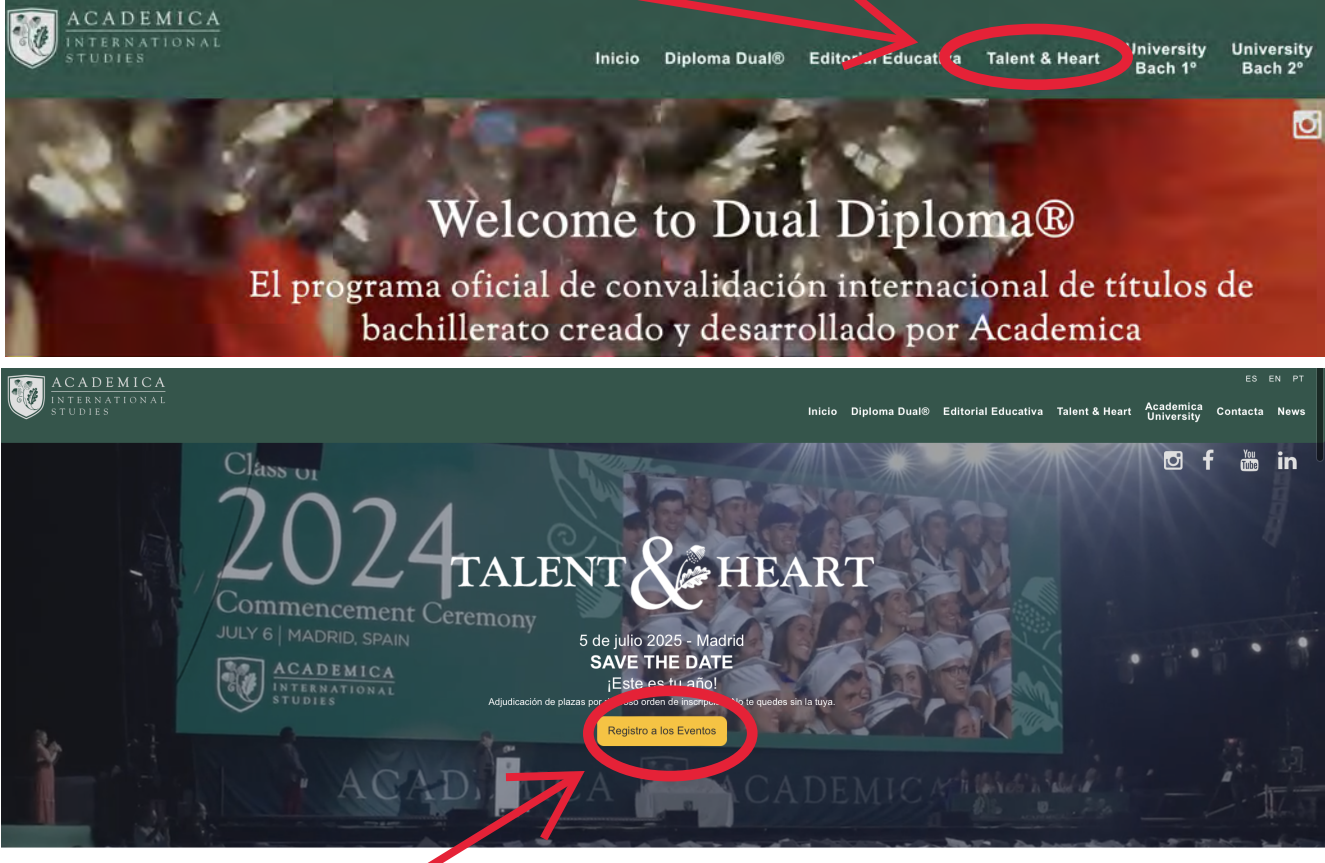

"Clicar en Resgistro Eventos' Ficha del evento

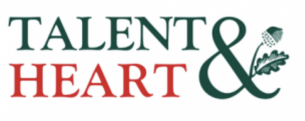

Julio Madrid

 Sab
 Sab
 EVENTOS GRADUACIÓN CLASS OF 2025 Y CONCIERTO ACADEMICA & FRIENDS

 Data 2035
 Palado Vistalegre, MARID
 MARID

Lista de fechas

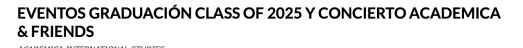

CLASS OF 2025 EVENTOS TALENT & HEART Palacio Vistalegre (N

Localidades disponibles hasta agotar aforo "Comprar buy tickets" y siga las instrucciones

"Clicar en Resgistro Eventos"

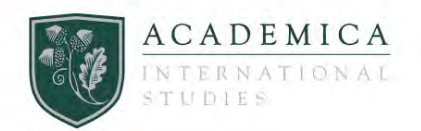

| Introduce el código para co | omprar las entradas de este evento                                                                                                    |                       |
|-----------------------------|----------------------------------------------------------------------------------------------------|-----------------------|
| TALENT<br>HEART             | EVENTOS GRADUACIÓN CLASS OF 2025 Y CONCIERTO ACADEMICA & FRIENDS<br>Del Sab 05 Julio 2025 al Sab 05 Julio 2025<br>Palacio Vistalegre. Madrid, MADRID<br>Organizador: Academica Spain S.L., CIF: B86508314 | ACADEMICA INTERNATION |
| Introduce tu ID de Académi  | ica y pulsa continuar.                                                                                                    |                       |
| ID Académica:               |                                                                                                    | Continuar / I         |
|                             |                                                                                                    | 1                     |

En el siguiente paso:

Primero tienes que seleccionar el número total de asistentes " Nº " y a continuación se abrirá un desplegable para cada entrada donde podrás seleccionar el tipo que desees asignar a cada una de ellas

Tipos de entradas para seleccionar:

- a Solo Evento de Graduación
- b Solo Evento Festivo
- c Evento Graduación y Evento Festivo

| Elige el tipo de entrada que deseas y la cantidad                                                                                                    |              |
|----------------------------------------------------------------------------------------------------|--------------|
| TALENTE       EVENTOS GRADUACIÓN CLASS OF 2025 Y CONCIERTO ACADEMICA & FRIENDS       ACADEMICA INTERNATION         Del Sab 05 Julio 2025 al Sab 05 Julio 2025       Palacio Vistalegre. Madrid, MADRID       Organizador: Academica Spain S.L. CIF: B86508314                                                                                                    | IAL STUDIES  |
| Julio Madrid  Julio Madrid  I Julio Madrid  I Julio Madrid  I Julio Madrid I Julio Madrid I Juli |              |
| 5       6       N° ▲       Selectionar № entradas y tipo (19.00 €)                                                                                                    |              |
| La reserva de las entradas se hará por un periodo máximo de 15 minutos. Si no se realiza el pago en ese tiempo, las entradas serán automáticamente liberadas.<br>The reservation of the tickets will be made or a maximum period of 15 minutes. If the payment is not made in that time, the tickets will be automatically released.                                                                                                    | / next       |
| <u>"Pinchar y seleccionar el número de entradas desea</u><br>(Selecionar una entrada por asistente a los eventos)                                                                                                    | <u>ıdas"</u> |

#### Comprar entradas

#### **Comprar entradas**

| <page-header>         Contractioned control and control and control</page-header> | Elige el tipo de entrada que desea                                                                                                    | s y la cantidad                                                                                                    |
|----------------------------------------------------------------------------------------------------|----------------------------------------------------------------------------------------------------|----------------------------------------------------------------------------------------------------|
| <section-header><section-header><section-header><section-header><section-header><section-header><complex-block><form></form></complex-block></section-header></section-header></section-header></section-header></section-header></section-header>                                                                                                    | TALENT<br>HEART &                                                                                                    | EVENTOS GRADUACIÓN CLASS OF 2025 Y CONCIERTO ACADEMICA & FRIENDS       ACADEMICA INTERNATIONAL STUDIES         Del Sab 05 Julio 2025 al Sab 05 Julio 2025         Palacio Vistalegre. Madrid, MADRID         Organizador: Academica Spain S.L CIF: B86508314                                                    |
| Image: Seleccionar Nº entradas y tipo (19.00 €)       Image: Seleccionar Nº entradas y tipo (19.00 €)         Image: Image: I                                                                      | LA ENTRADA DEL EVENTO FEST<br>Seleccione en la parte inferior el №<br>Graduación + Evento Festivo (Doi<br>Solo Evento Graduación (0€)<br>Solo Evento Festivo (Donativo 19 | IVO CONSTITUYE UN DONATIVO<br>de entradas y a continuación en el desplegable seleccione para cada entrada el tipo que desea, podrá asignar a cada entrada los siguientes tipos:<br>nativo 19€ por entrada)<br>l€ por entrada)                                                                                   |
|                                                                                                    |                                                                                                    | Zona                                                                                                    |
| <complex-block></complex-block>                                                                                                    |                                                                                                    | Seleccionar Nº entradas y tipo (19.00 €)                                                                                                    |
|                                                                                                    | •                                                                                                    | Categoría / Precio       Entrada 1       Evento Graduación y Festivo donativo (19.00 €) \$                                                                                                    |
| <text><text><text><text><text><text><text></text></text></text></text></text></text></text>                                                                                                    | •                                                                                                    | 3       Entrada 2       ✓ Evento Graduación y Festivo donativo (19.00 €)         Entrada 3       Solo Evento Graduación (0.00 €)         Solo evento Festivo donativo (19.00 €)                                                                                                    |
| Seleccionar los eventos para cada entrada/asistente" y "pinchar en continuar"                                                                                                    | La reserv<br>The reser                                                                                                    | ra de las entradas sevará por us negodo máximo de 15 minutos. Si no se realiza el pago en ese tiempo, las entradas serán automáticamente liberadas.<br>rvation ot menticets value made for a maximum period of 15 minutes. If the payment is not made in that time, the tickets will be automatically released. |
| DEMICA INTERNATIONAL STUDIES > EVENTOS GRADUACIÓN CLASS OF 2025 Y CONCIERTO ACADEMICA & FRIENDS > Compra de entradas: tus entradas  1 tus entradas 2 realizar pago 3 confirmación de con                                                                                                    | Seleccionar los e                                                                                                    | eventos para cada entrada/asistente" y "pinchar en continuar"<br>ACADEMICA<br>INTERNATIONAL<br>STUDIES                                                                                                    |
|                                                                                                    | DEMICA INTERNATIONAL STUDIES > E                                                                                                    | EVENTOS GRADUACIÓN CLASS OF 2025 Y CONCIERTO ACADEMICA & FRIENDS > Compra de entradas: tus entradas<br>1 tus entradas 2 realizar pago 3 confirmación de con                                                                                                    |

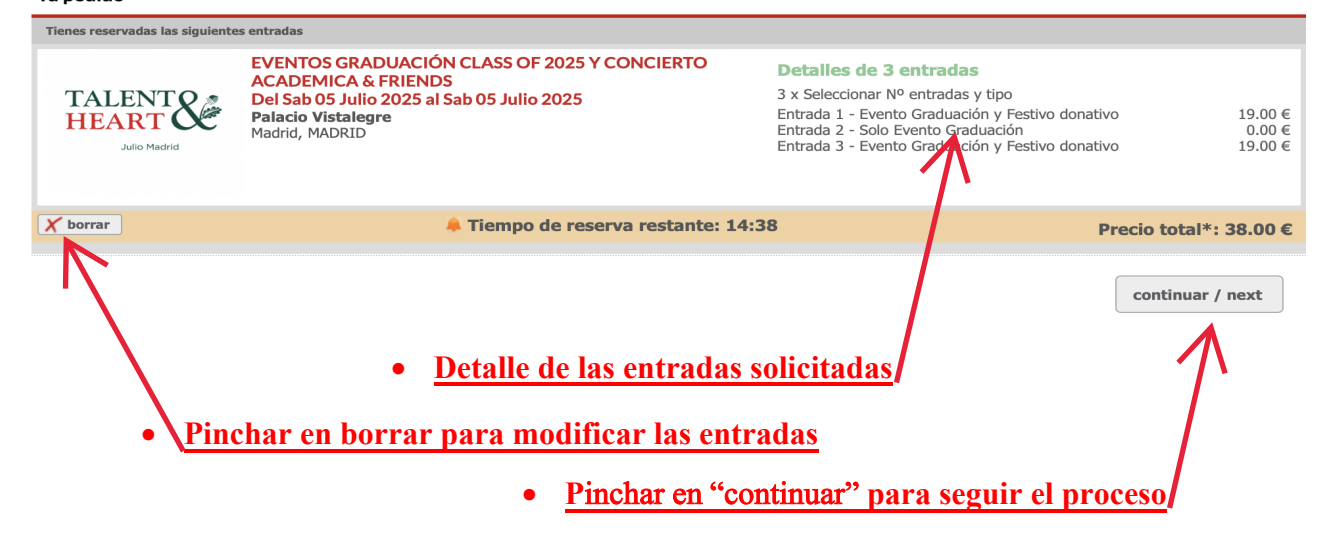

- IMPORTANTE: <u>En el campo NIF introducir el número de "ID STUDENT" en</u> Academica, seguido del número de Dni.
- En el correo electrónico introducido se recibirá el posterior mail con las entradas
- Pinchar en "realizar pago" para ir a la pasarela de pago y para finalizar el proceso, si el coste es 0 el proceso se finaliza sin pasar a ninguna pasarela de pago.
- Pasará a una ultima pantalla desde la que poder imprimir un justificante de la adquisición de las entradas

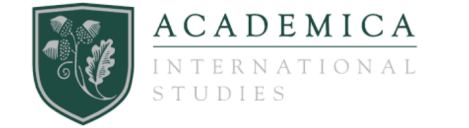

• Seleccionar "NO ESTOY REGISTRADO" para realizar la compra sin darse de alta en la plataforma de entradas

| Realizar pago /                               | Proccess to checkout                          |                                |                  |                                     |            |                 |
|-----------------------------------------------|-----------------------------------------------|--------------------------------|------------------|-------------------------------------|------------|-----------------|
| • Ya es oy residerad                          | do en CTICKETS / I am already register        | ed in CTICKETS                 |                  |                                     |            |                 |
| No estoy registration                         | do / I am not registered in the entry ma      | irk                            |                  |                                     |            |                 |
| Rellena el siguiente                          | e formulario para continuar el proc           | ceso de compra. / Fill in the  | following forn   | n to continue the purchase process. | a policy   |                 |
|                                               | aca de protección de datos y cons             | iento en el tratamiento de n   | 115 0405 / 1 18  |                                     | i poncy.   |                 |
| * Nombre / Name                               | :                                             |                                |                  | * Apellido 1 / Surname 1:           |            |                 |
| ANTONIO                                       |                                               |                                | 7                | PEREZ                               |            |                 |
| Apellido 2 / Surna                            | ime 2:                                        |                                | //               | * NIF / ID or Passport:             |            |                 |
| GUTIERREZ                                     |                                               |                                |                  | 0881-55345345F                      |            |                 |
| * Dirección / Addr                            | ress:                                         |                                |                  | * Voraidad / City:                  |            |                 |
|                                               | E                                             |                                | 7                | MADRID                              |            |                 |
| **Provincia / Non                             | -residents in Spain must choose "F            | uera de España":               |                  | Cócigo Postal / Postal Code:        | * Teléfono | / Phone number: |
| MADRID                                        |                                               |                                | -7               | 28000                               | 61161161   | 1               |
| * Email:                                      |                                               |                                |                  | * Repetir email / Repeat email:     | 7          |                 |
| ejemplo@ejempl                                | o.com                                         |                                |                  | jemplo@ejemplo.com                  |            |                 |
| Autorizo recibi                               | r comunicaciones comerciales rela             | cionadas con nuestros prod     | uctor o servici  | <b>d.</b>                           |            |                 |
| * Campos obligatoric<br>** Si no resides en E | os<br>Ispaña selecciona 'Fuera de España' / N | on-residents in Spain must cho | ose 'Fuera de Es | aña'                                |            |                 |
| Quiero crea                                   | r una cuenta de usuario en CTICKE             | TS / I want to create a use    | r account in C   | ICKETS                              |            |                 |
| Quiero crea                                   | i una cuenta de usuano en cricki              | .15 / I want to create a user  | i account in c   | ICKEIS                              |            |                 |

IMPORTANTE: En el campo NIF introducir el número de "ID STUDENT" en Academica, seguido del número de Dni.

#### IMPORTANTE PARA ORGANIZACIÓN DE LOS EVENTOS:

|   | <ul> <li>* Campos Obligatorios</li> <li>- Necesitamos indiques con tu ID si eres alumno o colegio</li> <li>- De las entradas registradas cuantas son para acompañantes</li> <li>Introduzca el ID de Académica, deberá seleccionar ID alumno o ID colegio según su condición</li> </ul> |
|---|----------------------------------------------------------------------------------------------------|
|   | * ID Alumno:                                                                                                    |
| - | 0881                                                                                                    |
|   | * ID Colegio:                                                                                                    |
|   |                                                                                                    |
|   | * Introduzca el nº de entradas adquiridas:                                                                                                    |
| 7 | 3                                                                                                    |
|   | * Del nº de entradas adquiridas cuantos son acompañantes:                                                                                                    |
| 7 | 2                                                                                                    |

| Importe<br>€                               | Pagar con Tarjeta |
|--------------------------------------------|-------------------|
| Comercio: www.vayaentradas.com<br>(ESPAÑA) | Caducidad:        |
| Terminal: 223184961-2                      | CVV:              |
| Pedido: 234424                             | A 0               |
| Fecha: 30/05/2023 16:55                    | YISA 📰 🥶 🛎 📩      |
| VISA mostercard<br>ID Check                | CANCELAR PAGAR    |
| Protectilizy                               |                   |

- Una vez finalizado el proceso de pago en el mail que ha introducido recibirá un correo electrónico con las entradas adquiridas
- También le aparecerá en pantalla justificante con el localizador de la adquisición de las entradas, con la posibilidad de imprimirlo.

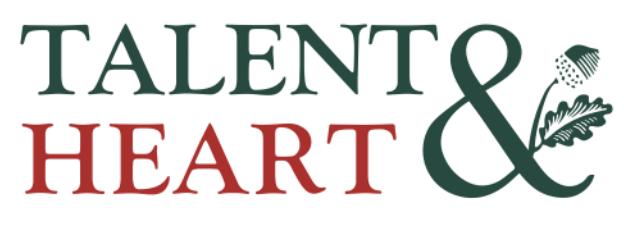

5 de julio - Madrid

## Jóvenes que además de gran talento demuestran tener

## un gran corazón

Con motivo de tu graduación y la obtención del American High School Diploma, y aunque no forma parte del Diploma Dual®, Academica está organizando un gran evento para este próximo 5 de julio, **"Talent & Heart"**.

Este gran evento constará de dos celebraciones: Class of 2025 y Academica & Friends.

Class of 2025 es un evento de graduación para todos los alumnos graduados en este curso, al que estás invitado a participar junto con tus familiares y amigos.

Se celebrará el sábado 5 de julio en Madrid, con apertura de puertas a las 16.00 horas y comienzo a las 17.00 horas, en el Palacio Vistalegre de Madrid (Calle Matilde Hernández 100, 28025). Los alumnos graduados deberán estar obligatoriamente a las 16.00 horas.

Por su parte, Academica & Friends es un evento festivo que comenzamos a organizar por petición de la Class of 2019, una gran fiesta y concierto con actuaciones de artistas amigos de Academica y soportada económicamente por Academica. En aquella ocasión, los alumnos que se graduaban propusieron establecer de forma simbólica una donación de 19 euros para asistir y que fuesen destinados a ayudar a familias de niños con lesión cerebral y a la cooperación internacional. Desde Academica aplaudimos esta propuesta de la Class of 2019, demostrando que, además de gran talento, sois alumnos con un gran corazón, lo que nos ha llevado a dar el nombre de Talent & Heart a estos eventos. El evento solidario Academica & Friends tendrá lugar en el mismo Palacio Vistalegre a partir de las 20.00 horas.

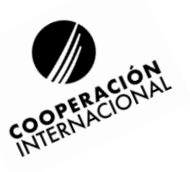

# Jóvenes activos y solidarios

La ONG Cooperación Internacional, que promueve la participación social activa de la juventud a través de proyectos de voluntariado y siguiendo vuestra iniciativa, será una de las beneficiarias de la celebración Academica&Friends.

## Markov Apoyando a las familias

Sois grandes alumnos y mejores personas. Por eso, la Fundación Bertin Osborne que ayuda a familias de niños con lesiones cerebrales, siguiendo vuestra iniciativa, será una de las beneficiarias de la celebración Academica&Friends.

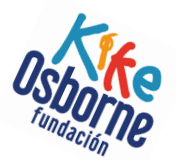